## Configuração do email do Técnico no MacOS Catalina

**1º Passo:** Abrir a aplicação de email do macOS. Deverá obter algo parecido com a imagem que se encontra abaixo. Clicar na opção que diz *"Other Mail Account..."* e de seguida em *"Continue"*.

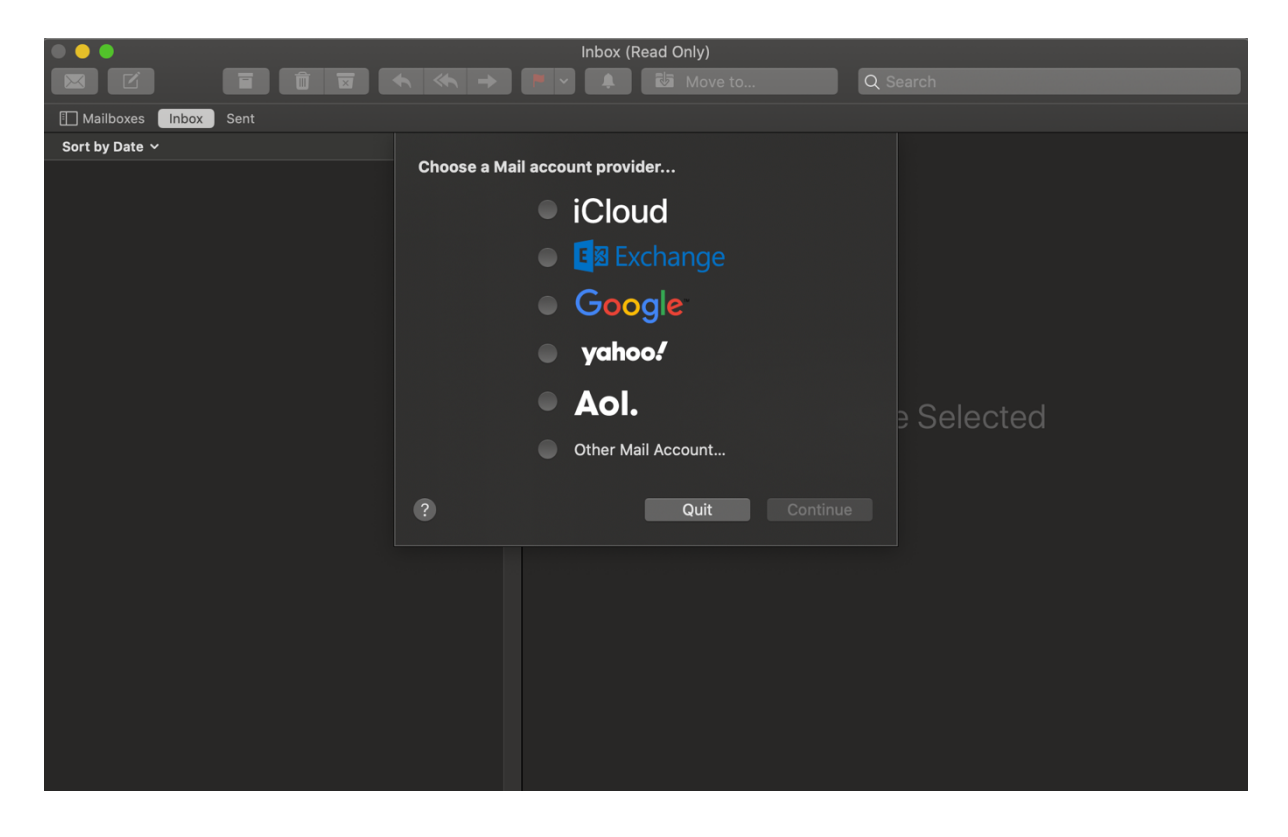

**2º Passo:** Deverá obter algo parecido com a seguinte imagem. Aqui, deverá preencher as caixas de texto com o solicitado.

Name: Escrever aqui o seu nome Email Address: endereço mail do Técnico Password: Password de acesso ao email (password do Fénix)

| Inbox (Read Only)          |                        |                                     |   |            |  |
|----------------------------|------------------------|-------------------------------------|---|------------|--|
|                            |                        | <ul> <li>Move to</li> </ul>         | Q |            |  |
| 🗐 Mailboxes 🛛 Inbox 🛛 Sent |                        |                                     |   |            |  |
| Sort by Date 🗸             | 🙆 Add a Mai            | laccount                            |   |            |  |
|                            | To get started, fill o | ut the following information:       |   |            |  |
|                            | Name:                  | Escrever Aqui o Seu Nome            |   |            |  |
|                            | Email Address:         | (ex: joao.silva@tecnico.ulisboa.pt) |   |            |  |
|                            | Password:              | Required                            |   |            |  |
|                            | Cancel                 |                                     |   | e Selected |  |
|                            |                        |                                     |   |            |  |
|                            |                        |                                     |   |            |  |
|                            |                        |                                     |   |            |  |
|                            |                        |                                     |   |            |  |
|                            |                        |                                     |   |            |  |
|                            |                        |                                     |   |            |  |

**3º Passo:** Em princípio, não será possível iniciar sessão diretamente usando somente o passo nº2, pelo que será necessário adicionar mais alguns parâmetros. De acordo com a imagem abaixo:

Email Address: endereço mail do Técnico Username: istID Password: Password de acesso ao email (password do Fénix) Account Type: IMAP Incoming Mail Server: mail.tecnico.ulisboa.pt

Outgoing Mail Server: mail.tecnico.ulisboa.pt

| Inbox (Read Only)      |                                               |            |  |  |  |  |
|------------------------|-----------------------------------------------|------------|--|--|--|--|
|                        | 🔨 🐟 🔿 🏴 🔹 🌲 🔯 Move to                         | Q Search   |  |  |  |  |
| I Mailboxes Inbox Sent |                                               |            |  |  |  |  |
| Sort by Date 🗸         |                                               |            |  |  |  |  |
|                        | Email Address: joao.silva@tecnico.ulisboa.pt  |            |  |  |  |  |
|                        | Username: istID                               |            |  |  |  |  |
|                        | Password:                                     |            |  |  |  |  |
|                        | Account Type: IMAP                            | 3          |  |  |  |  |
|                        | Incoming Mail Server: mail.tecnico.ulisboa.pt |            |  |  |  |  |
|                        | Outgoing Mail Server: mail.tecnico.ulisboa.pt |            |  |  |  |  |
|                        |                                               | e Selected |  |  |  |  |
|                        | Cancel Back Sign In                           |            |  |  |  |  |
|                        |                                               |            |  |  |  |  |
|                        |                                               |            |  |  |  |  |
|                        |                                               |            |  |  |  |  |
|                        |                                               |            |  |  |  |  |
|                        |                                               |            |  |  |  |  |
|                        |                                               |            |  |  |  |  |
|                        |                                               |            |  |  |  |  |
|                        |                                               |            |  |  |  |  |

4º Passo: Só clicar em "Done" e a configuração fica concluída.

| Inbox (Read Only)          |                                                    |              |  |  |  |
|----------------------------|----------------------------------------------------|--------------|--|--|--|
|                            | ≪ → ▼ ▲ ₺ Move to                                  | Q Search     |  |  |  |
| 🗐 Mailboxes 🛛 Inbox 🛛 Sent |                                                    |              |  |  |  |
| Sort by Date 🗸             | Select the apps you want to use with this account: |              |  |  |  |
|                            | 🔽 🎑 Mail                                           |              |  |  |  |
|                            | ✓ 1 Notes                                          |              |  |  |  |
|                            | Cancel Back Done                                   |              |  |  |  |
|                            |                                                    |              |  |  |  |
|                            | No Mess                                            | age Selected |  |  |  |
|                            |                                                    |              |  |  |  |
|                            |                                                    |              |  |  |  |
|                            |                                                    |              |  |  |  |
|                            |                                                    |              |  |  |  |
|                            |                                                    |              |  |  |  |
|                            |                                                    |              |  |  |  |
|                            |                                                    |              |  |  |  |
|                            |                                                    |              |  |  |  |